Print materials

Printing

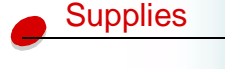

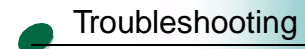

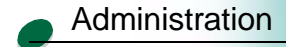

Your printer alerts you with a **Life Warning** message on the operator panel display when the indicated printhead needs to be replaced.

If you are using the status window or MarkVision, you can monitor printhead life from your computer screen. The status window alerts you when the printhead needs replacing.

- 1 Make sure the printer is turned on.
- 2 Press Menu> until you see the Utilities Menu.
- 3 Press Select.
- 4 Press Menu> until you see Change Printhead.
- 5 Press Select.

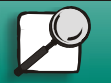

www.lexmark.com

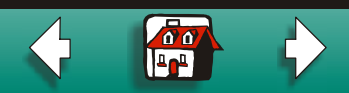

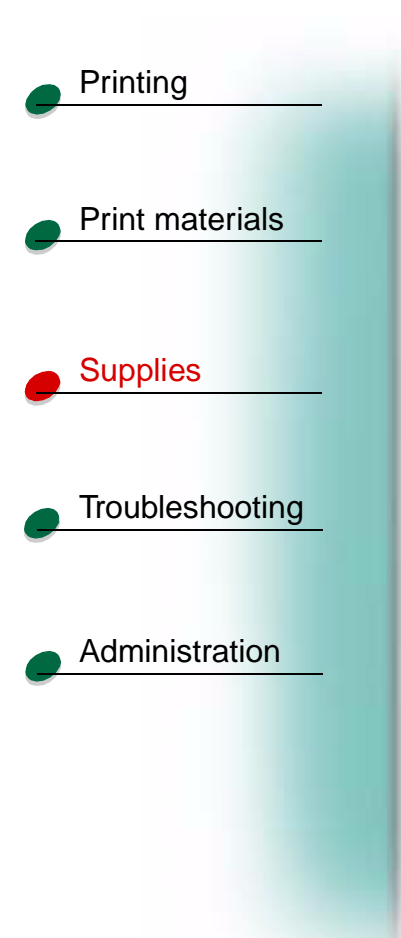

6 Open the printer front cover.

The carrier moves to the load position at the center of the printer.

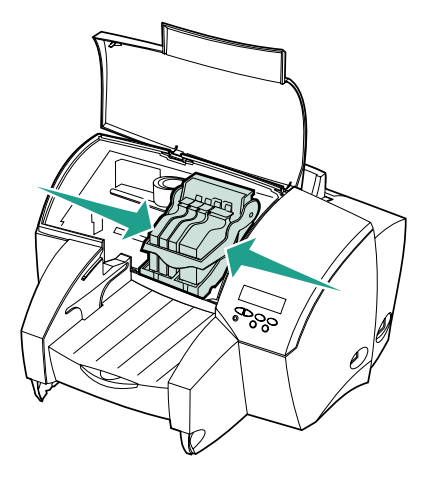

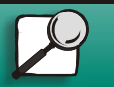

www.lexmark.com

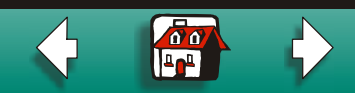

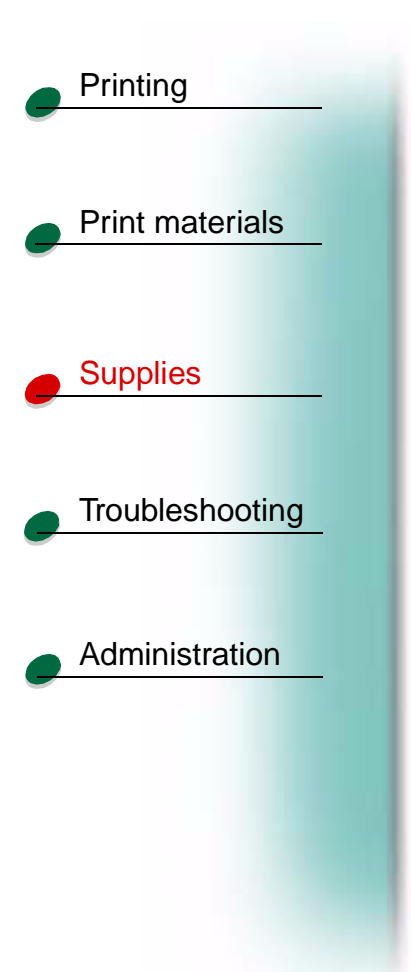

7 Lift the carrier handle to unlatch the printhead from the carrier.

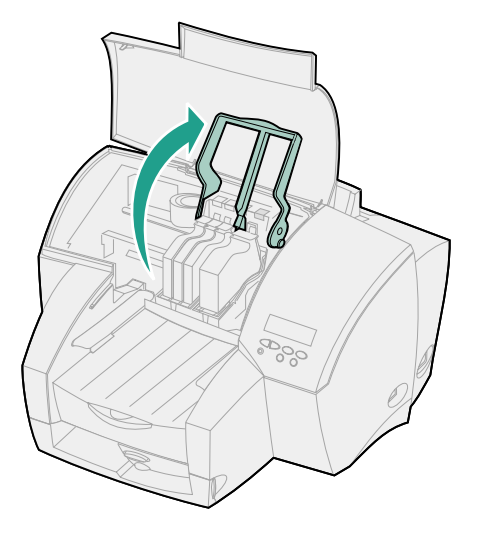

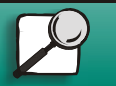

www.lexmark.com

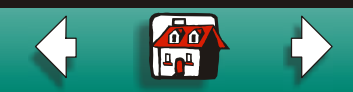

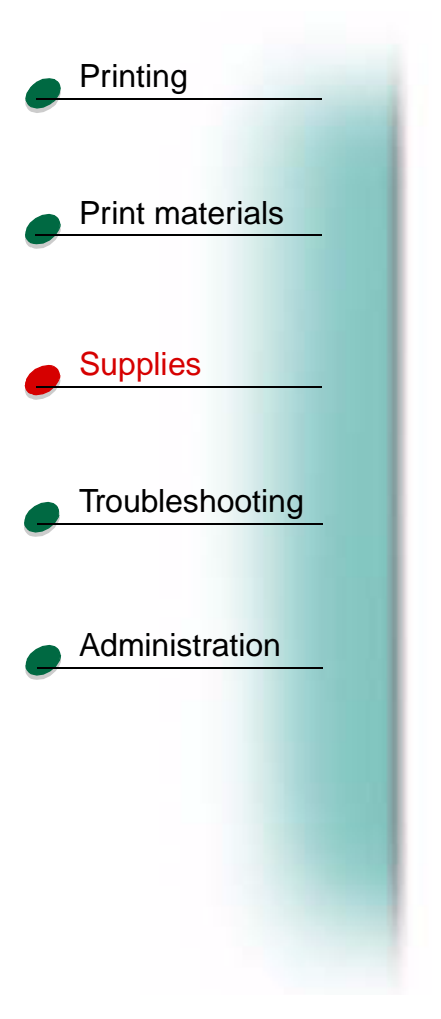

8 Grip the the printhead and pull it up and out.

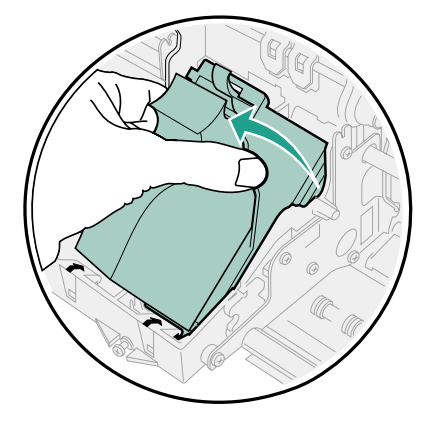

**9** Discard both the printhead and the ink cartridge(s).

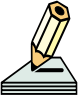

*Do not* reuse the ink cartridges, even if they are only partially used. Your new printhead comes with fresh ink cartridges already installed.

10 Remove the new printhead from its packaging.

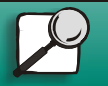

www.lexmark.com Lexmark J110

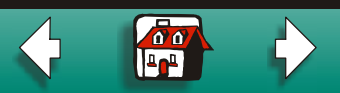

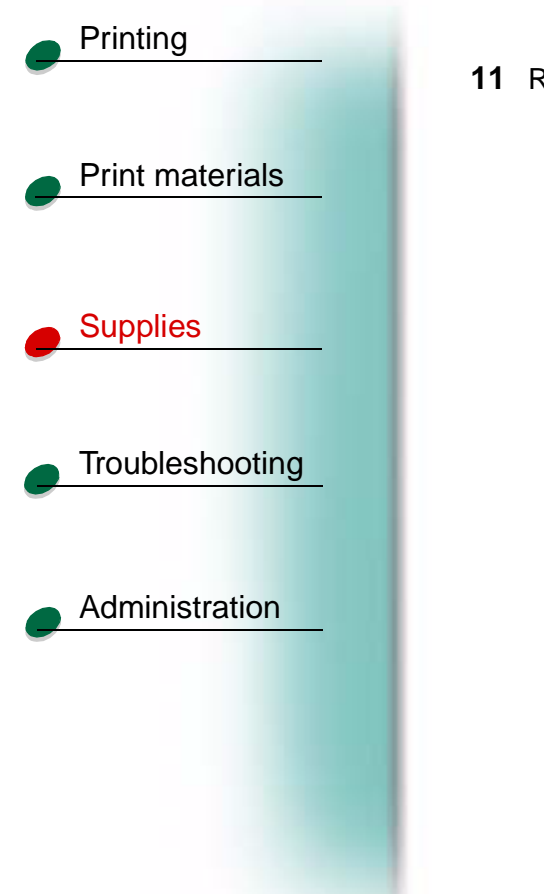

**11** Remove the plastic cushioning from the printhead.

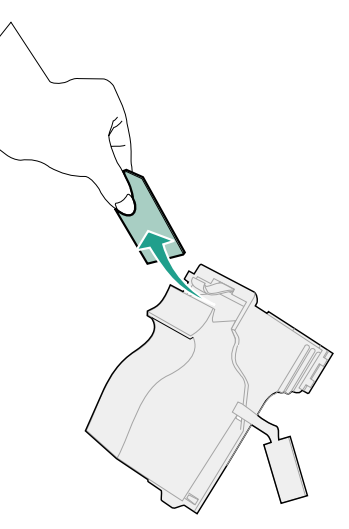

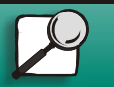

www.lexmark.com

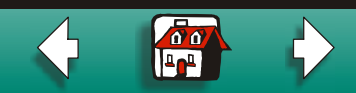

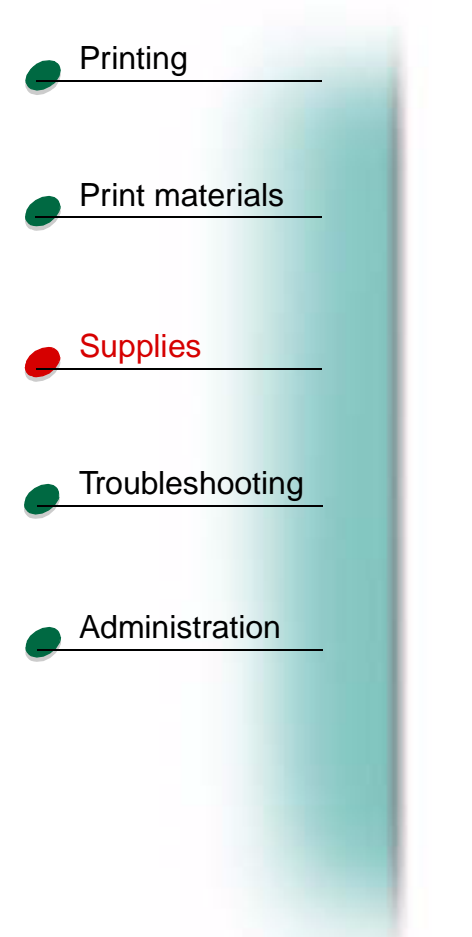

**12** Pull out the tape between the ink cartridge and the printhead.

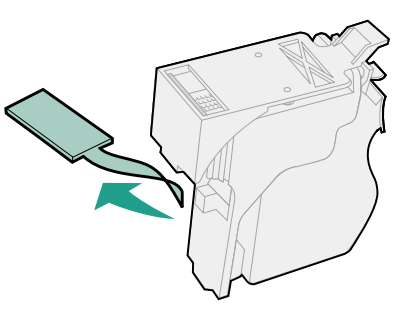

**13** Gently remove the plastic cap from the bottom of the printhead.

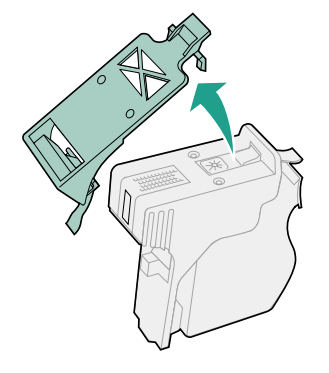

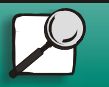

www.lexmark.com

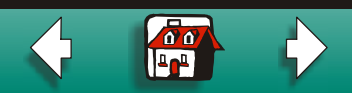

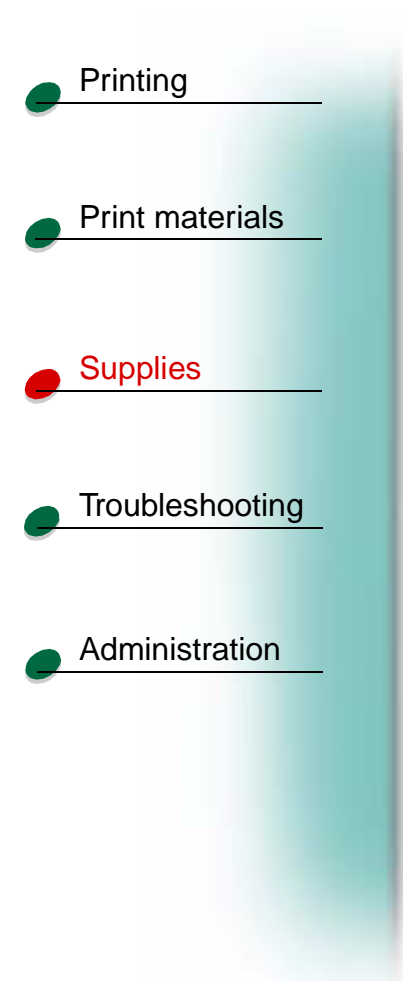

**14** Hold the printhead as shown.

- **15** Insert the printhead tab *under* the small arrow on the carrier slot.
- **16** Rotate the printhead toward the back of the printer until it snaps into position.

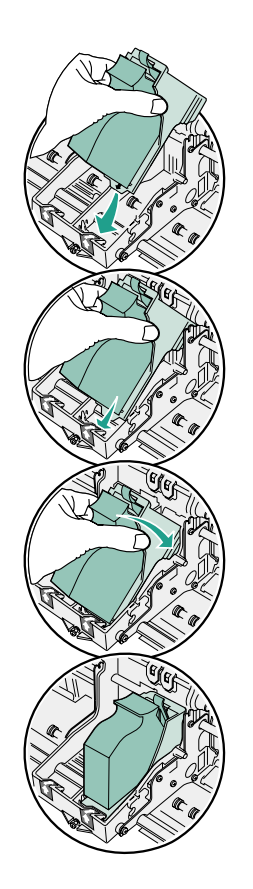

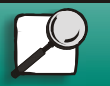

www.lexmark.com

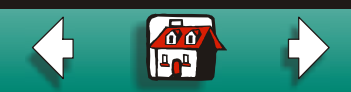

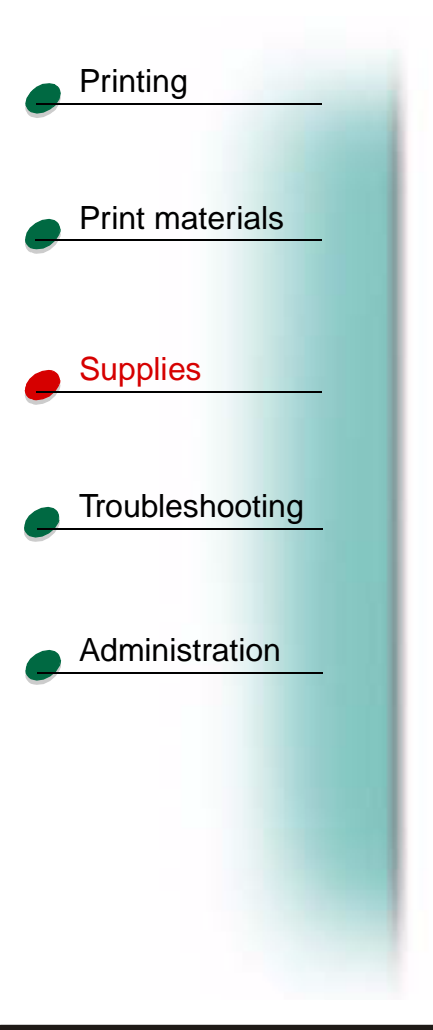

**17** Pull the carrier handle back down to lock in the printheads.

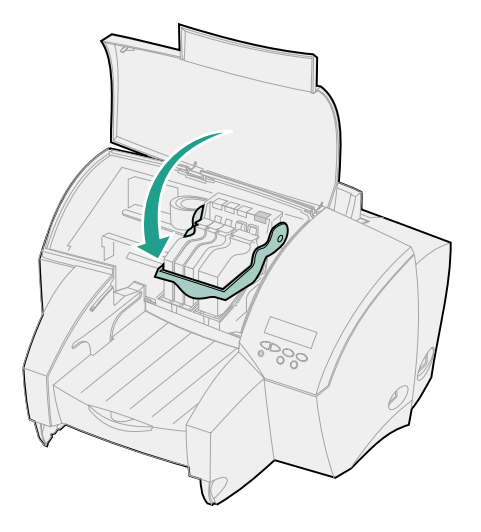

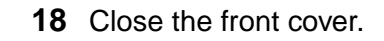

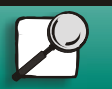

www.lexmark.com

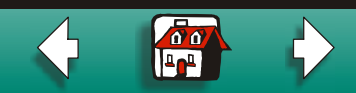

# Printing Print materials **Supplies** Troubleshooting Administration

Click the following printer messages for help solving printhead problems:

**31 Missing Printhead** 

32 Unsupported Printhead

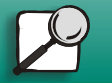

www.lexmark.com

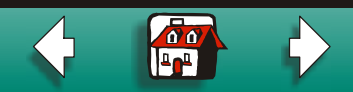